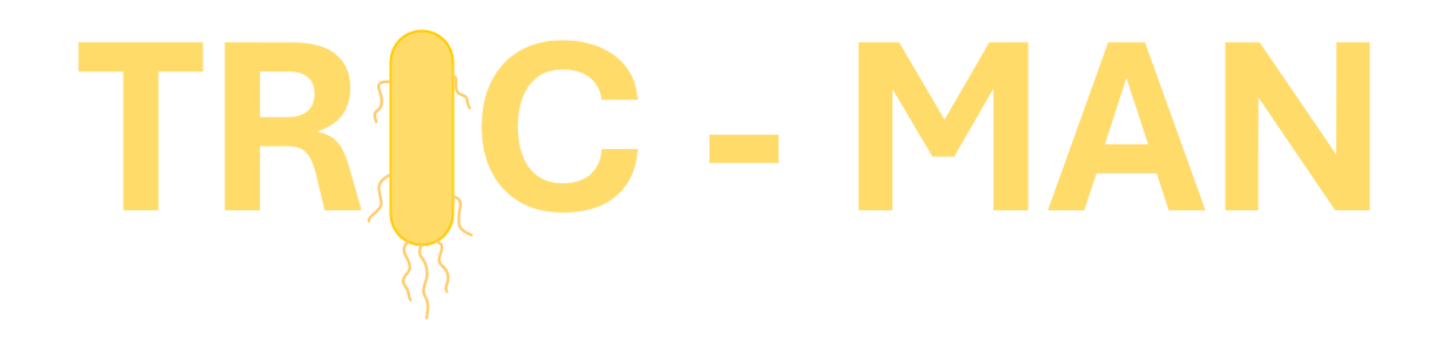

REDCap Help document <u>https://redcaplight.lstmed.ac.uk/</u> Please refer back to this if necessary

You can also re-watch the webinar for a live run-through: <u>https://tricnetwork.co.uk/tric-man-1</u> Starts at 15min 15sec on the video

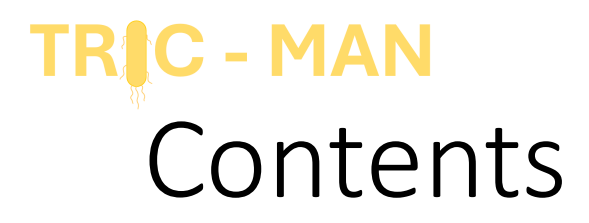

- Adding a new patient on REDCap
- The different forms for each patient
- Completing a form
- Editing a patient
- Using the dashboard
- Adding the Unit Questionnaire

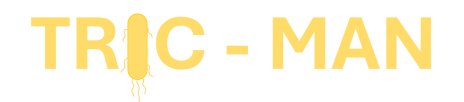

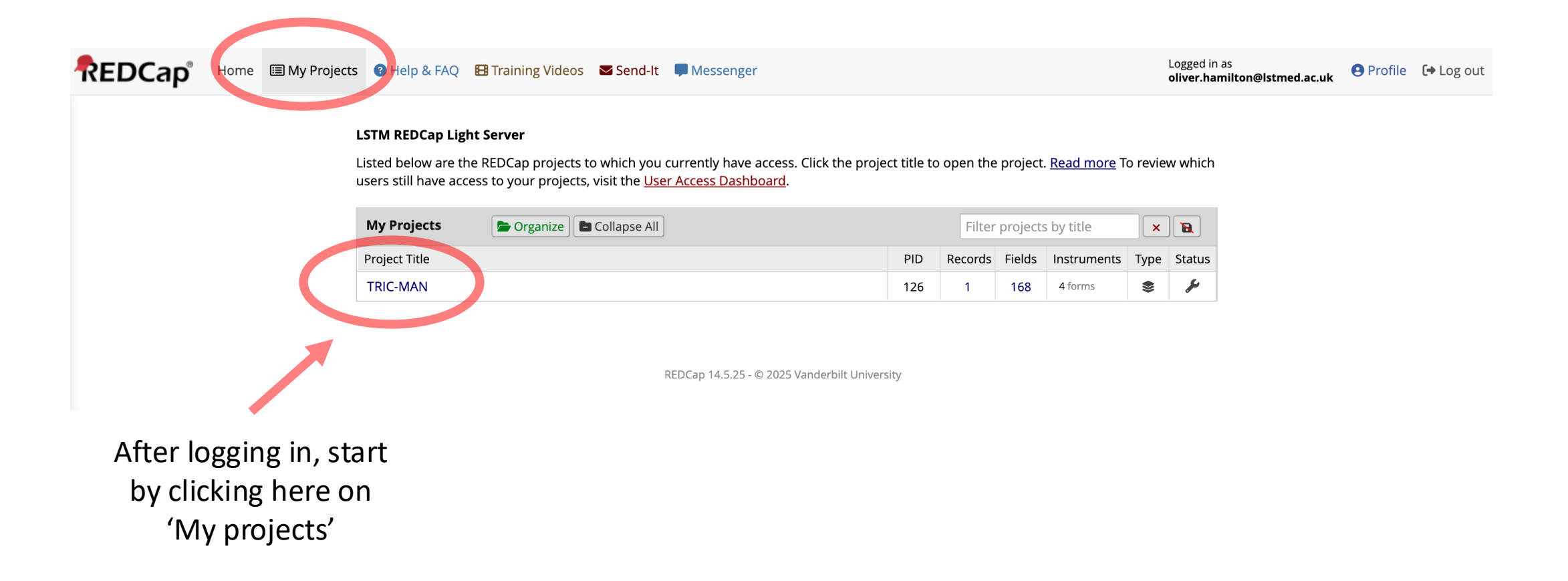

Then click here to get to records

|           | REDCap                                                                                                    |   |
|-----------|----------------------------------------------------------------------------------------------------|---|
|           | <ul> <li>Logged in as oliver.hamilton@lstmed.ac.uk</li> <li>Log out</li> </ul>                                                                                                    |   |
|           | <ul> <li>My Projects</li> <li>REDCap Messenger</li> <li>Contact REDCap administrator</li> </ul>                                                                                                    |   |
|           | Project Home and Design                                                                                                    | Ξ |
|           | <ul> <li>Project Home · E Codebook</li> <li>Project status: Development</li> </ul>                                                                                                    |   |
|           | Data Collection                                                                                                    | Ξ |
|           | <ul> <li>Record Status Dashboard</li> <li>View data collection status of all records</li> <li>Add / Edit Records</li> <li>Create new records or edit/view existing ones</li> </ul>                                                                                                    |   |
|           | Applications                                                                                                    | Ξ |
| o records | <ul> <li>Alerts &amp; Notifications</li> <li>Calendar</li> <li>Data Exports, Reports, and Stats</li> <li>Data Import Tool</li> <li>Data Comparison Tool</li> <li>Logging</li> <li>Field Comment Log</li> <li>File Repository</li> <li>Customize &amp; Manage Locking/E-signatures</li> <li>Data Quality</li> </ul> | 5 |
|           | Help & Information                                                                                                    | Ξ |
|           | <ul><li>Help &amp; FAQ</li><li>Video Tutorials</li></ul>                                                                                                    |   |

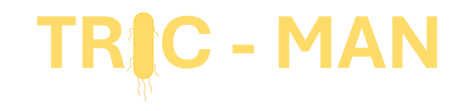

# Adding a new patient

# 

| REDCap                                                                                                    | TRIC-MAN (PID 126)                                                                                                    |                                                                           |                                                                     |
|----------------------------------------------------------------------------------------------------|----------------------------------------------------------------------------------------------------|---------------------------------------------------------------------------|---------------------------------------------------------------------|
| <ul> <li>Logged in as oliver.hamilton@lstmed.ac.uk</li> <li>Log out</li> </ul>                                                                                                    | 🖹 Add / Edit Records                                                                                                    |                                                                           |                                                                     |
| <ul> <li>My Projects</li> <li>REDCap Messenger</li> <li>Contact REDCap administrator</li> </ul>                                                                                                    | You may view an existing record/response by below.                                                                                                    | y selecting it from the drop-down lists below. To create a new record/res | ponse, click the button                                             |
| Project Home and Design                                                                                                    | 3                                                                                                    |                                                                           |                                                                     |
| 🟫 Project Home 🕐 🖪 Codebook                                                                                                    |                                                                                                    |                                                                           |                                                                     |
| Project status: Development                                                                                                    | Total records: 1                                                                                                    |                                                                           |                                                                     |
| Data Collection                                                                                                    |                                                                                                    |                                                                           |                                                                     |
| <ul> <li>Record Status Dashboard         <ul> <li>View data collection status of all records</li> <li>Add / Edit Records                 <ul> <li>Create new records or edit/view existing ones</li> </ul> </li> </ul> </li> </ul>                                                             |                                                                                                    | + Add new record for the arm selected above                               |                                                                     |
| Applications                                                                                                    |                                                                                                    |                                                                           | Add a new patient here                                              |
| <ul> <li>Alerts &amp; Notifications</li> <li>Calendar</li> <li>Data Exports, Reports, and Stats</li> <li>Data Import Tool</li> <li>✓ Data Comparison Tool</li> <li>Logging</li> <li>Field Comment Log</li> <li>File Repository</li> <li>Customize &amp; Manage Locking/E-signatures</li> </ul> | Choose a field to search<br>(excludes multiple choice fields)<br>Search query<br>Begin typing to search the project data, then click an<br>item in the list to navigate to that record. | All fields                                                                | Ensure it says Arm 1:<br>Patient Data<br>(Arm 2 is explained later) |
| Data Quality                                                                                                    |                                                                                                    |                                                                           |                                                                     |
| Help & Information                                                                                                    |                                                                                                    |                                                                           |                                                                     |

Logged in as **oliver.hamilton@lstmed.ac.uk** Log out My Projects REDCap Messenger Contact REDCap administrator roject Home and Design 🕈 Project Home 🕐 🗏 Codebook Project status: Development ata Collection Record Status Dashboard - View data collection status of all records Add / Edit Records - Create new records or edit/view existing ones Patient Demographics Record ID 13 Select other record Antimicrobials **Microbiology Results** pplications Day 14 Outcome Alerts & Notifications 🛱 Calendar

#### **Record Home Page**

📀 Record "13" is a new Record ID. To create the record and begin entering data for it, click any gray status icon below.

The grid below displays the form-by-form progress of data entered for the currently selected record. You may click on the colored status icons to access that form/event.

Baseline

**NEW** Record ID 13

Arm 1: Patient Data

Data Collection Instrument

Legend for status icons: 💿 Incomplete 🔘 Incomplete (no data saved) 김 👝 Unverified 🛛 🌒 💿 Many statuses (all same) Complete (mixed)

> Start by clicking here and fill in the initial questions using the patient's notes and prescription chart

> There are **4 different forms**, we will go through them in order.

Not every patient needs every form but they will all need the first one

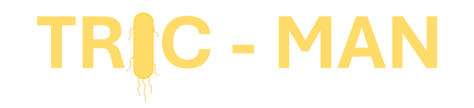

# The "Patient Demographics" Form

#### My Projects REDCap Messenger Contact REDCap administrator **Project Home and Design** A Project Home 🕐 🗏 Codebook Project status: Development **Data Collection** Record Status Dashboard - View data collection status of all records Add / Edit Records - Create new records or edit/view existing ones Record ID 14 Select other record Event: Baseline (Arm 1: Patient Data) Data Collection Instruments: Patient Demographics Antimicrobials Microbiology Results Day 14 Outcome Applications Alerts & Notifications 🛱 Calendar ►→ Data Exports, Reports, and Stats - Data Import Tool ≠ Data Comparison Tool Logging Field Comment Log

#### Patient Demographics

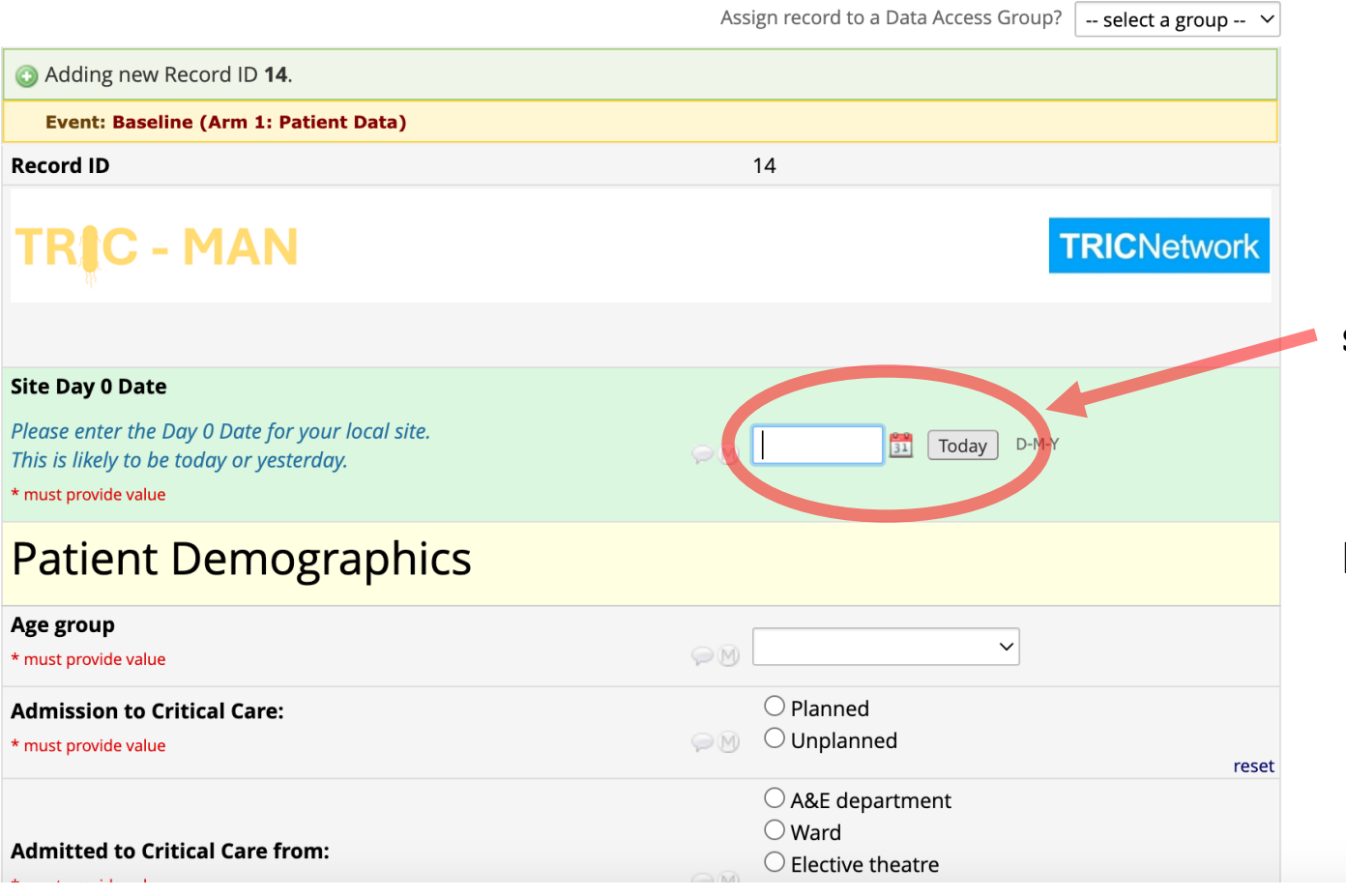

It is important that this date is set to your site's defined "Day 0"

The "Today" button will input today's date

Then complete the other questions using the notes

| Antimicrobial data                                                                                                    |                                         |
|----------------------------------------------------------------------------------------------------|-----------------------------------------|
| Is the patient currently prescribed antimicrobial therapy?                                                                                                    |                                         |
| Some antimicrobials aren't included in this audit such as topical treatments, pro-kinetics and some prophylaxis. Please check the protocol appendix if you aren't sure. | <ul> <li>○ Yes</li> <li>○ No</li> </ul> |
| * must provide value                                                                                                    |                                         |
| Faum Chabus                                                                                                    |                                         |

When you get to this question, if you aren't sure whether a particular antimicrobial should count, please check the protocol

rocot

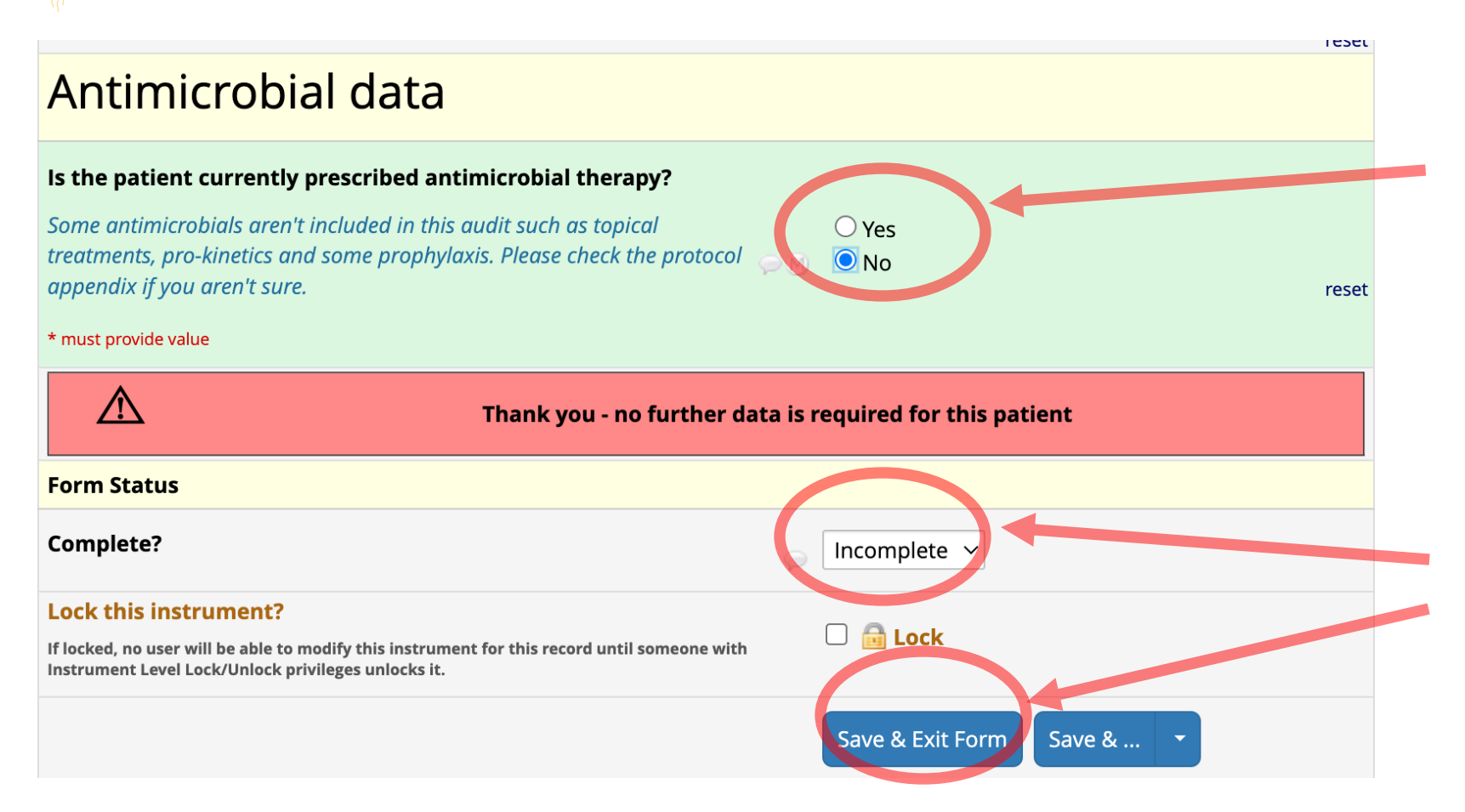

If they're on **no antimicrobials** on Day 0, then no further data is required...

You can then change this form to "Complete" and "Save & Exit"

This patient is now complete

NB. If a patient is initially not on antimicrobials on Day 0 but **started on them later in the day** (before midnight) **on Day 0** then this answer **should be changed**, so try and check with the day & night teams whether anyone has been started on therapy later

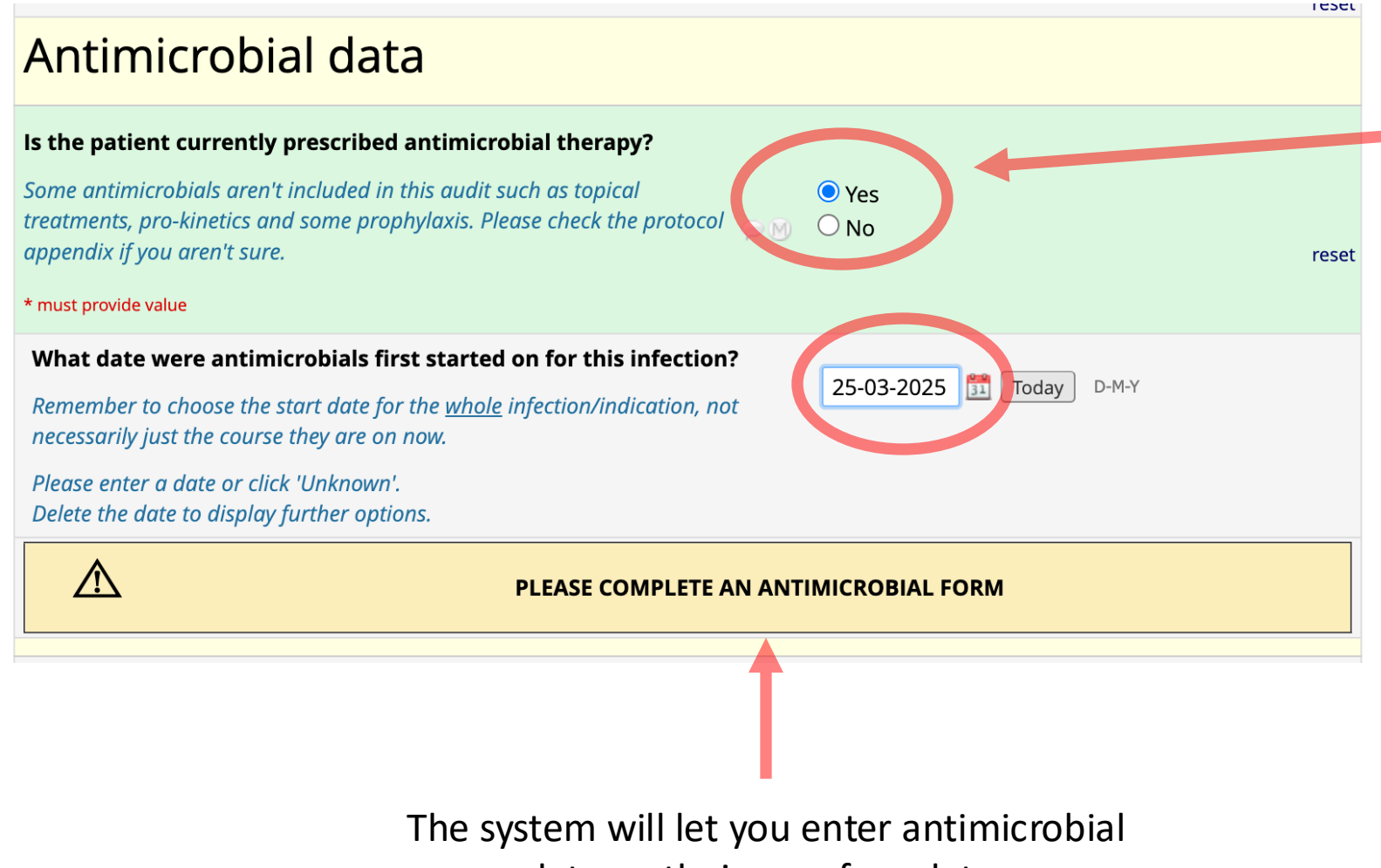

For those who **are** on antimicrobial therapy then enter the date antimicrobials started for the **indication** (not *necessarily* just the course they are on now)

E.g. If they've been on Tazocin for 10 days for a CAP and changed to amoxicillin yesterday... Enter the date from 10 days ago

data on their own form later

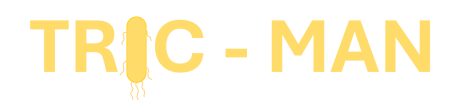

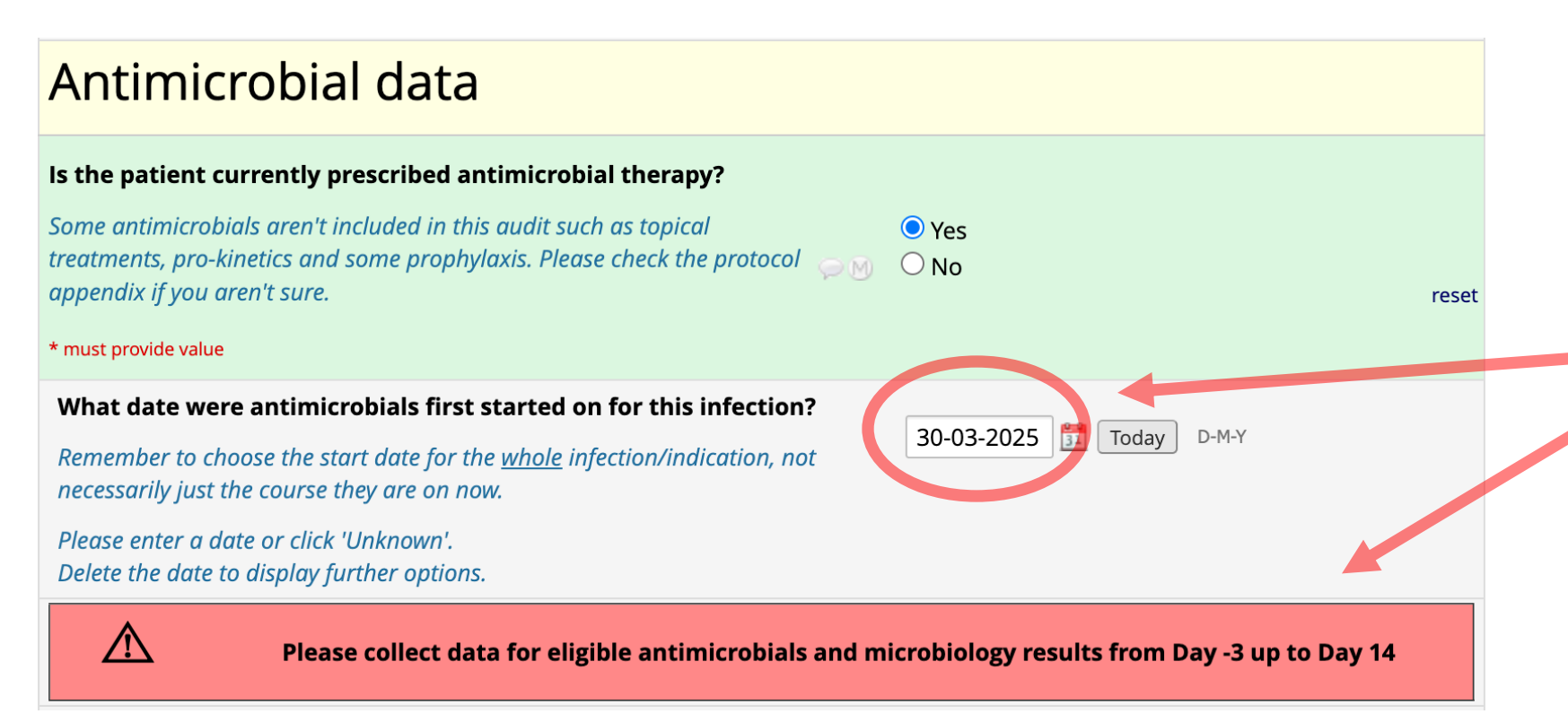

For those who have **started antimicrobials in the last 3 days**... you should enter all antimicrobials and eligible microbiology for up to 14 days.

See the protocol or the webinar for more details if required

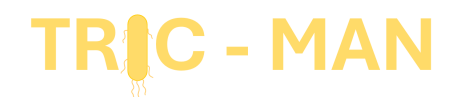

| Is a history of difficult to treat infections or multidrug<br>resistance specified in the patient's past medical history?<br>For example, a previous MRSA bacteraemia. Please include approximate<br>dates and microbiology information if available. | <ul> <li>Ves</li> <li>○ No</li> </ul> |
|----------------------------------------------------------------------------------------------------|---------------------------------------|
| Please specify * must provide value                                                                                                    |                                       |

You only need to say "Yes" if it is clear from the past medical history. Please give as much detail as you can.

We aren't expecting you to dig through lots of notes or microbiology data.

E.g. "PMHx. Bronchiectasis with previous resistant pseudomonas"

"C Diff 2021"

Don't include colonisation with e.g. MRSA only

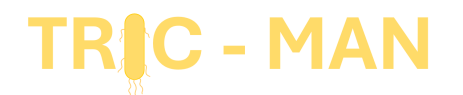

| On first swab from this Critical Care admission, was the patient colonised with any of the following organisms: |                       |  |
|----------------------------------------------------------------------------------------------------|-----------------------|--|
| For example, on nose, throat, groin or rectal swab.                                                             | $\bigcirc \mathbb{M}$ |  |
| * must provide value                                                                                            |                       |  |
| □ MRSA                                                                                                    |                       |  |
| ESBL                                                                                                    |                       |  |
| AmpC                                                                                                    |                       |  |
|                                                                                                    |                       |  |
|                                                                                                    |                       |  |
| None of the above                                                                                               |                       |  |

You can leave this question for now if you don't have the result back yet as long as you come back to it later

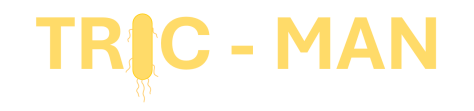

# Completing and/or saving a form

### At the end of a form, click here and change to "Complete" if you have all the

TRIC - MAN

data Otherwise leave it incomplete and finish it off later

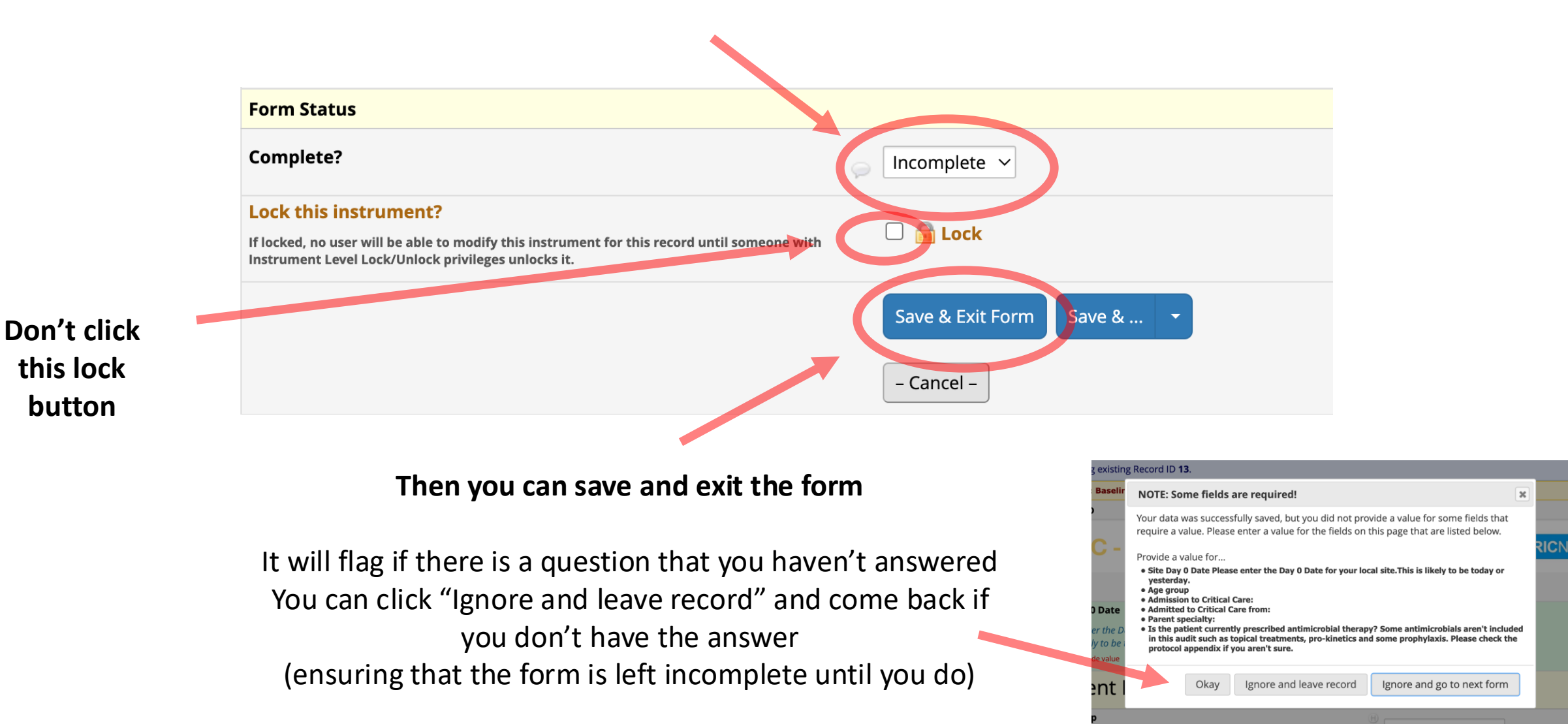

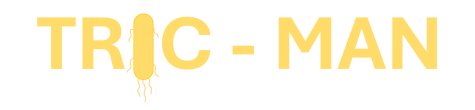

# Opening the other forms

The system will only let you open the forms that you should be as per the protocol

### This will stay red if incomplete or turn green when complete

### Record ID 14

Arm 1: Patient Data

| Data Collection Instrument | Baseline |
|----------------------------|----------|
| Patient Demographics       | ۲        |
| Antimicrobials             |          |
| Microbiology Results       | 0        |
| Day 14 Outcome             |          |
| Delete all data on event:  |          |

Click here to add details about **antimicrobials** (one at a time)...

And here to add details about any **culture** results if applicable

This should be answered on Day 14

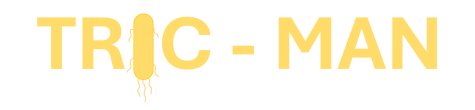

# The "Antimicrobials" Form

|                                            | Anti-microbial 1 |
|--------------------------------------------|------------------|
| Which antimicrobial is prescribed?         | 8                |
| * must provide value                       |                  |
| Please enter the start date                |                  |
| * must provide value                       | D-M-Y            |
| Please enter the start time                | 8                |
| * must provide value                       |                  |
| By what route?                             | H                |
| * must provide value                       |                  |
| What is the indication?                    |                  |
| * must provide value                       | $\sim$           |
| Pulmonary                                  |                  |
|                                            |                  |
| Intra-abdominal     Contral ponyous system |                  |
| Intra-vascular catheter                    |                  |
| □ Skin/soft tissue                         |                  |
| Bone & joint                               |                  |
|                                            |                  |

Start the antimicrobial form using the notes and prescription chart

#### Each antimicrobial will have its own form

| (defined as a new-onset infection >48 hours after admission to hospital)                                                                                                   |              |   |
|----------------------------------------------------------------------------------------------------|--------------|---|
| (defined as a new-onset infection >48 hours after admission to Critical Care)                                                                                              |              |   |
| O Other healthcare-associated infection                                                                                                    |              |   |
| (defined as infections in a patient who meets any of the following criteria <b>but not a hospital-acquired infection</b> :)                                                |              | ľ |
| 1) Received intravenous therapy at home; received wound care or specialized nursing care through a health care agency in the                                               | 30           |   |
| days prior to hospital admission                                                                                                    |              |   |
| 2) Attended a hospital or hemodialysis clinic or received intravenous chemotherapy in the 30 days prior to hospital admission                                              |              |   |
| 3) Had been admitted to an acute care hospital for 2 or more days in the 90 days prior to hospital admission<br>4) Desided in a nursing home or a long term care facility) |              |   |
| 4) Resided in a nursing nome of a long-term care jacinty)                                                                                                    | reset        |   |
| Is this empiric or targeted therapy?                                                                                                    | Э            |   |
| * must provide value                                                                                                    | $\bigcirc M$ |   |
|                                                                                                    |              |   |
| Targeted against known organism                                                                                                    |              |   |
|                                                                                                    | reset        |   |
| Was this antimicrobial prescribed as per a local or national guideline?                                                                                                    | θ            |   |
| * must provide value                                                                                                    | $\sim M$     |   |
| ○ Yes                                                                                                    |              |   |
| No                                                                                                    |              |   |
|                                                                                                    | reset        |   |
| Why was this antimicrobial chosen?                                                                                                    | Ð            |   |
| Choose most appropriate answer                                                                                                    | ωM           |   |
| * must provide value                                                                                                    |              |   |
| $\bigcirc$ Allergic to guideline antibiotic                                                                                                    |              |   |
| $\odot$ Colonisation with resistant organism                                                                                                    |              |   |
| $\bigcirc$ Failure of guideline therapy                                                                                                    |              |   |
| $\bigcirc$ Historic culture result - specify below                                                                                                    |              |   |
| $\bigcirc$ Local/national guideline                                                                                                    |              |   |
| $\bigcirc$ Other - specify below                                                                                                    |              |   |
| $\bigcirc$ Outside of guideline due to other documented reason                                                                                                    |              |   |
|                                                                                                    |              |   |

Once you answer this question, the system will offer you different options

Choose "Empiric" if you don't already have microbiological evidence of the organism you are treating

E.g. Co-amoxiclav and clarithromycin for CAP

You would say no e.g. if Meropenem for VAP but fidaxomicin for C. diff

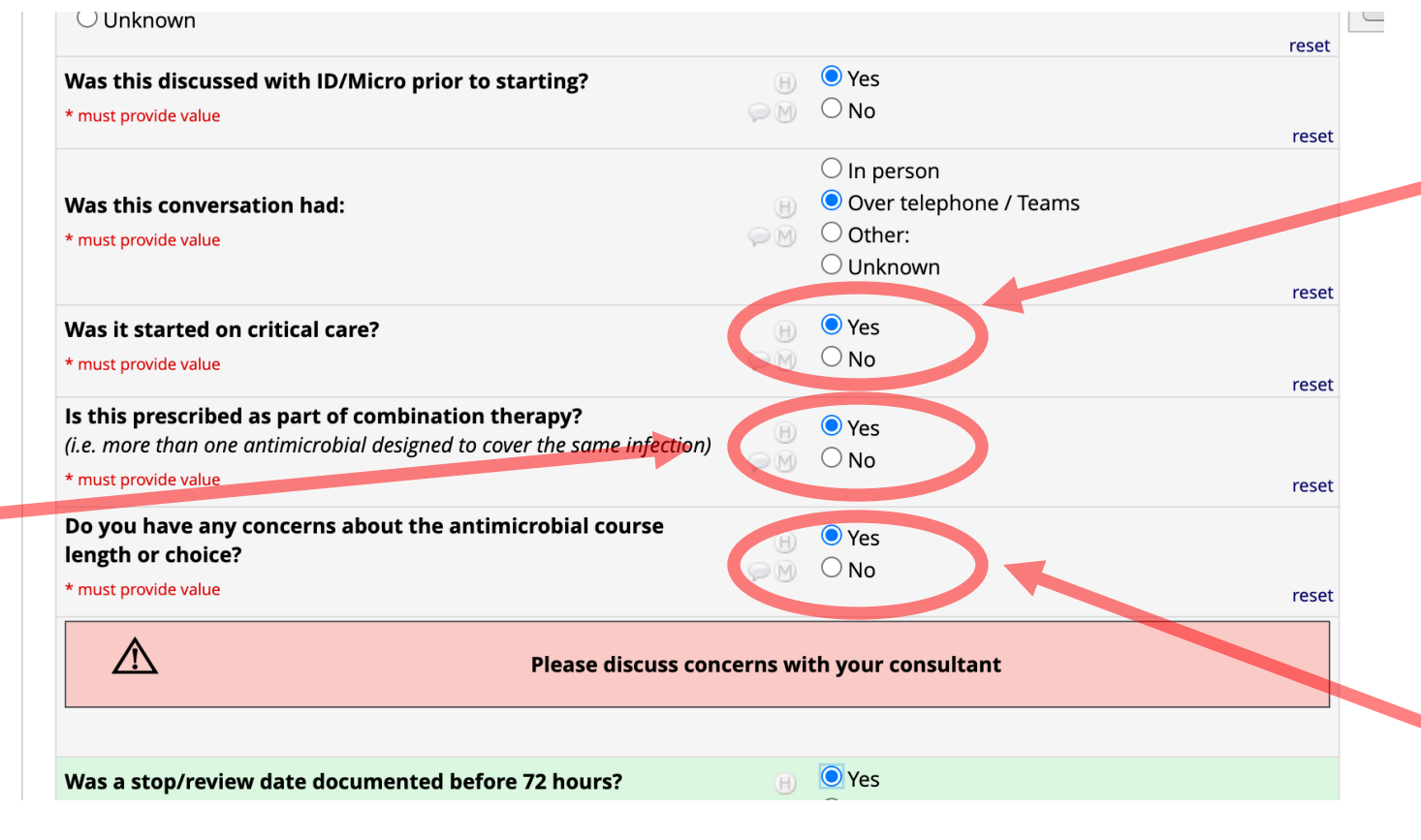

Including if regimen specified by the critical care team whilst reviewing e.g in A&E

This is a safety question

If you have any concerns then please discuss these with your consultant

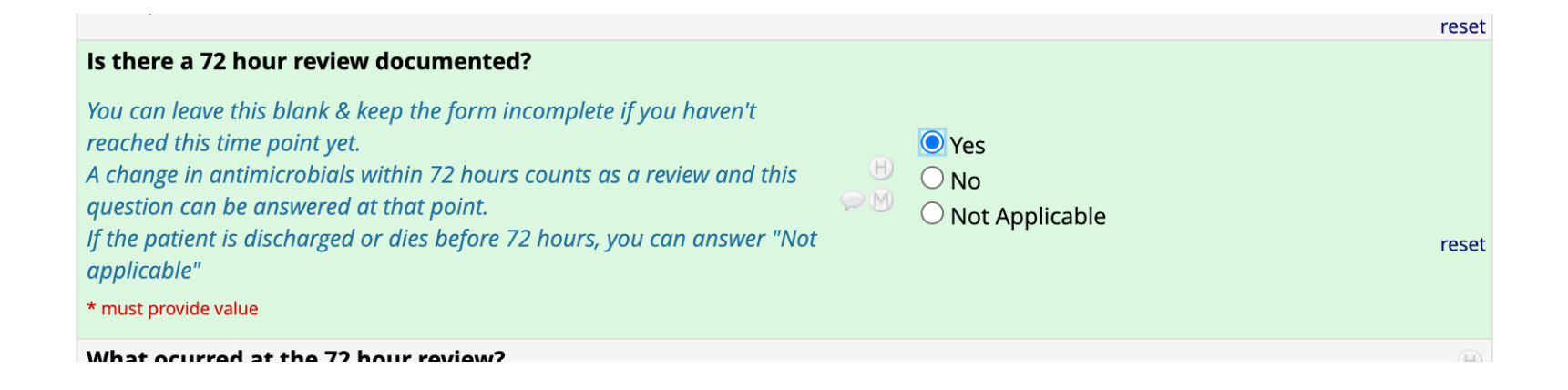

#### This question only shows for those in the **prospective cohort**

#### Any mention of antimicrobial choice or any change to regimen before 72 hours counts as a review

You can leave this blank and come back to it if the 72 hour mark hasn't been reached

If the patient is discharged, transferred or dies before 72 hours then you can choose "Not applicable"

| What ocurred at the 72 hour review?                       |             |  |
|-----------------------------------------------------------|-------------|--|
| * must provide value                                      | $\supset M$ |  |
| $\bigcirc$ All antimicrobials ceased                      |             |  |
| $\bigcirc$ Antimicrobial regimen amended                  |             |  |
| $\bigcirc$ Same regimen extended                          |             |  |
| $\bigcirc$ Referred for OPAT                              |             |  |
| $\bigcirc$ All parenteral antibiotics switched to enteral |             |  |
|                                                           | reset       |  |

If there is a 72 hour review documented then answer as appropriate

These might be documented in the notes or in the prescription chart

There may be multiple reviews within 72 hours but these options should still be applicable by 48-72 hours

E.g. If patient is on Tazocin & clarithromycin for CAP but after 48 hours is changed to Tazocin alone, then this is a review with the "Antimicrobial regimen amended"

|                                                  | reset                                                                                   |
|--------------------------------------------------|-----------------------------------------------------------------------------------------|
| Date Stopped                                     | Today D-M-Y                                                                             |
| Please enter a date or click one of the options. | <ul> <li>Remains on antimicrobial at Critical Care<br/>discharge or transfer</li> </ul> |
| Delete the date to display further options.      | $\odot$ Remains on antimicrobial at Day 14                                              |
| Click 'reset' to clear any selected options.     | $\odot$ Remains on antimicrobial at time of death                                       |
|                                                  | reset                                                                                   |

#### This question will also only show for the **prospective cohort**

If you enter a stop date then the system will ask you questions as to why they were stopped

As with the demographics form, you can change the form to complete when you are happy or leave it incomplete, save it and come back

#### ATTEL PALIETIC DALA

| Data Collection Instrument | Baseline |
|----------------------------|----------|
| Patient Demographics       | ۲        |
| Antimicrobials             | 0+       |
| Microbiology Results       |          |
| Day 14 Outcome             |          |
| Delete all data on event:  | ×        |

If the patient is on more than one antimicrobial then click the '+' to add that

Open a new form for each drug

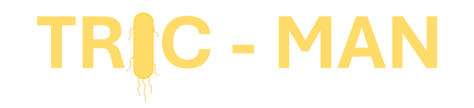

# The "Microbiology Results" Form

| Organism Page 1                                                                                                    |                                         |  |
|----------------------------------------------------------------------------------------------------|-----------------------------------------|--|
| What is the date that positive culture was taken?<br>* must provide value                                                                 | (H) 31-03-2025 1 Today D-M-Y            |  |
| What was the time that positive culture was taken?<br>* must provide value                                                                | → 12:45 I Now H:M                       |  |
| What was the first result communicated to the team?<br>* must provide value                                                               | ⊖ M Gram stain result ✓                 |  |
| Date and Time Communicated<br>Please enter a date and time or click 'Unknown'.<br>Delete the date / time to display further options.      | 01-04-2025 Today D-M-Y<br>01:00 Now H:M |  |
| PRIMARY ORGANISM                                                                                                    |                                         |  |
| What organism was grown?<br>* must provide value                                                                                          | 🛞 Escherichia coli 🗢                    |  |
| Confirmed microbiological isolate in * must provide value                                                                                 | Blood cultures                          |  |
| Was any other organism grown with this culture (i.e., mixed growth)?<br>* must provide value                                              | ⊕ ○ Yes<br>>> >> ● No rese              |  |
| Escherichia coli, Klebsiella species, Enterobacter species, Proteus species, Citrobacter species, Serratia species,<br>Morganella species |                                         |  |

Answer the questions using the medical notes or microbiology results system

Only the type of cultures listed here need to be input

Certain questions will open for certain results, such as resistance profiles or whether something is deemed to be a contaminant by the clinical team

Isolates listed as "I" or "Intermediate" sensitivity should **not** be counted as resistant If the sensitivities aren't back yet then leave the form as incomplete

#### Record ID 14

Arm 1: Patient Data

| Data Collection Instrument | Baseline |
|----------------------------|----------|
| Patient Demographics       | ۲        |
| Antimicrobials             | • +      |
| Microbiology Results       | 0+       |
| Day 14 Outcome             |          |
| Delete all data on event:  | ×        |

As with the antimicrobials, each eligible culture needs its own form

#### **Repeating Instruments**

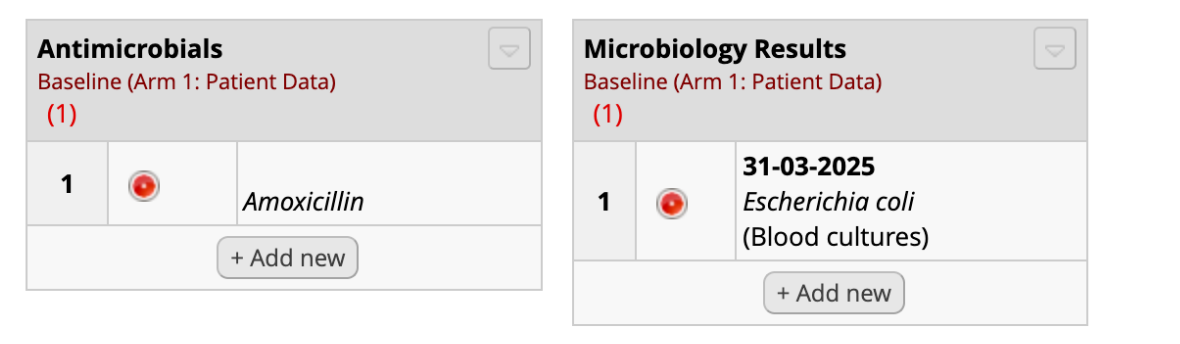

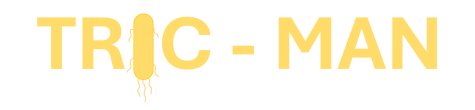

# The "Day 14 outcome" Form

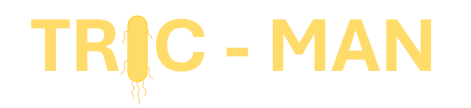

NB This doesn't

include TRIC-MAN

|   | Day 14 Outcome                                                                                                    |                                               |       |
|---|----------------------------------------------------------------------------------------------------|-----------------------------------------------|-------|
|   | What was the outcome at 12:00 on Day 14?<br>* must provide value                                                             | ₽ M                                           | ~     |
|   | Was the patient enrolled in a clinical trial investigating<br>antimicrobial choice or course length?<br>* must provide value | <ul> <li>⊢ ○ Yes</li> <li>⊳ ⋈ ○ No</li> </ul> | reset |
| J | Form Status                                                                                                    |                                               |       |
|   | Complete?                                                                                                    |                                               |       |

The Day 14 form is completed for all patients who were on antimicrobials on Day 0

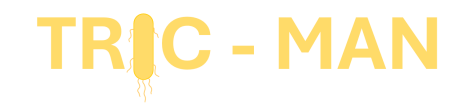

# Editing a patient's record

| Total records: <b>2</b>      |                                                                          |
|------------------------------|--------------------------------------------------------------------------|
| Choose an existing Record ID | Arm 1: Patient Data <ul> <li>Image: view of the select record</li> </ul> |
|                              | + Add new record for the arm s                                           |
|                              |                                                                          |

You can click on this to open up any individual record. Use your screening log to identify who is who

Reminder: **do not share** that screening log outside of your clinical team and destroy it after the project

Remember that patients who were on antimicrobials for ≤3 calendar days at D0 should be updated regularly as antimicrobials or microbiology results change, for a maximum of 14 days

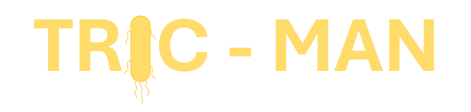

#### Record ID **10** Arm 1: Patient Data

| Data Collection Instrument | Baseline |
|----------------------------|----------|
| Patient Demographics       | ۲        |
| Antimicrobials             | +        |
| Microbiology Results       | +        |
| Day 14 Outcome             |          |
| Delete all data on event:  | ×        |

Then you can click on any form you want to edit

You can edit forms that have already been completed, but hopefully shouldn't need to

Blue means that some forms are complete, and some are incomplete

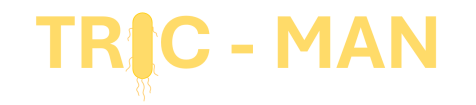

# Using the dashboard to see all patients

This can be an efficient way of seeing which forms still need completing

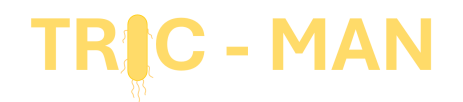

#### My Projects

- REDCap Messenger
- Section 2017 Contact REDCap administrator

#### **Project Home and Design**

#### 🕈 Project Home 🕐 🗏 Codebook

Service Project status: Development

#### Data Collection

#### 🖽 Record Status Dashboard

Add / Edit Records
 - Create new records or edit/view existing ones

#### Applications

- Alerts & Notifications
- 🗰 Calendar
- B Data Exports, Reports, and Stats
- Data Import Tool
- ≠ Data Comparison Tool
- Logging
- Field Comment Log
- File Repository
- Customize & Manage Locking/E-signatures
- Data Quality

Help & Information

- Help & FAQ
- Video TutorialsSuggest a New Feature

Contact REDCan administrate

Displayed below is a table listing all existing records/responses and their status for every collection instrument (and if longitudinal, for every event). You may click any of the colore buttons in the table to open a new tab/window in your browser to view that record on that particular data collection instrument. Please note that if your form-level user privileges ar restricted for certain data collection instruments, you will only be able to view those instruand if you belong to a Data Access Group, you will only be able to view records that belon group.

| Dashboard display   | ed: [Default dashboard]       |   |                      |
|---------------------|-------------------------------|---|----------------------|
| Displaying Data Ac  | cess Group ALL                | ~ |                      |
| Displaying record   | Page 1 of 1: "1" through "15" | ~ | of <b>14</b> records |
| + Add new record fo | or this arm                   |   |                      |

Displaying: Instrument status only | Lock status only | All status types

#### Arm 1: Patient Data Arm 2: Organisation Data

|           | Baseline                |                |                         |                   |
|-----------|-------------------------|----------------|-------------------------|-------------------|
| Record ID | Patient<br>Demographics | Antimicrobials | Microbiology<br>Results | Day 14<br>Outcome |
| <u>1</u>  | ۲                       | • +            | • +                     |                   |
| 2         | ۲                       | $\bigcirc$     |                         | $\bigcirc$        |
| <u>3</u>  | ۲                       | • +            | +                       | ۲                 |
| <u>4</u>  | ۲                       | • +            | +                       | $\bigcirc$        |
| <u>5</u>  | ۲                       | • +            | +                       |                   |
| <u>6</u>  | ۲                       | • +            | • +                     | ۲                 |
| Z         | ۲                       | +              | +                       |                   |

You can use the **Dashboard** to see which records have not been completed yet (red)...

If some of the same type of form are complete and some incomplete then it will be **blue** 

### All records should be complete (green) by the end of Day 14

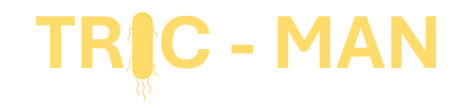

# Adding your Unit Questionnaire

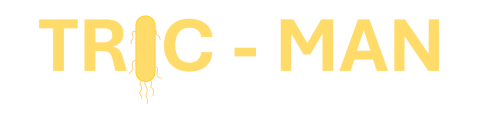

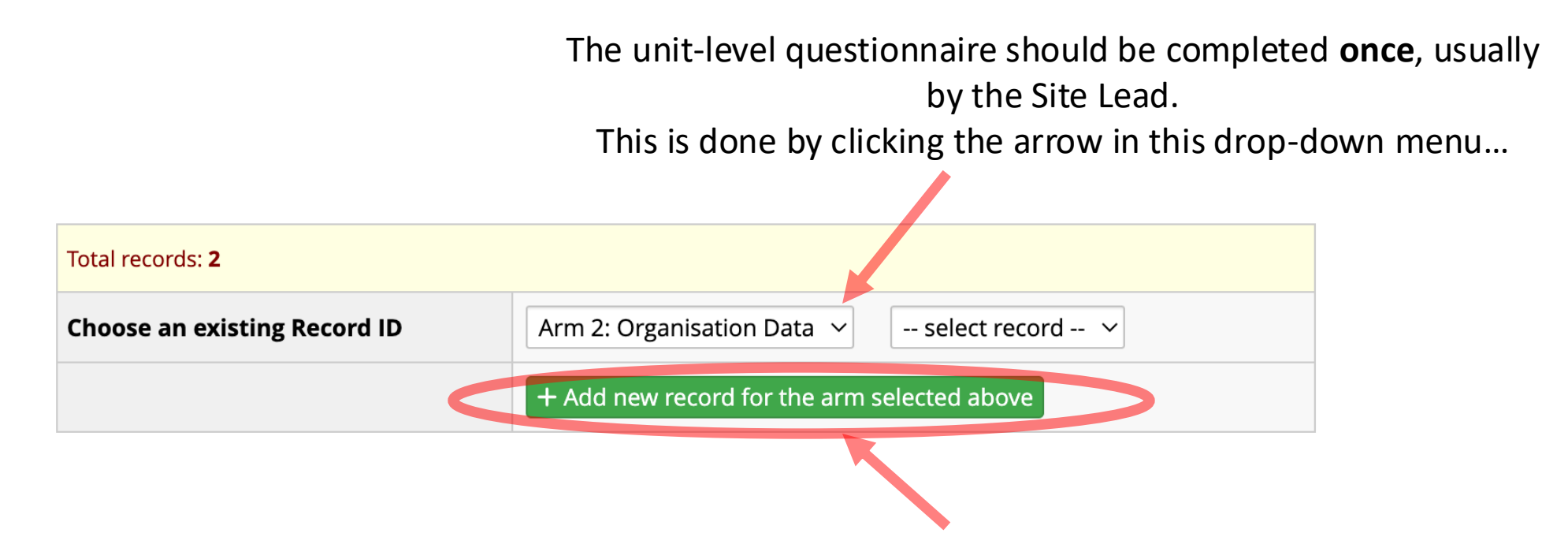

...and then adding a record

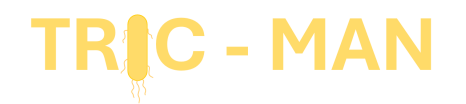

#### It will look like this. Please answer every question

| <ul> <li>Logged in as oliver.hamilton@lstmed.ac.uk</li> <li>Log out</li> </ul>                                      | Actions: 🔀 Download PDF of instrument(s) 🗢 🛛                                             | <b>3</b> <u>Video: Basic data entry</u> |                                | Sa<br>Sa             |
|----------------------------------------------------------------------------------------------------|------------------------------------------------------------------------------------------|-----------------------------------------|--------------------------------|----------------------|
| My Projects     REDCap Messenger     Contact REDCap administrator                                                   | Unit Level Information                                                                   | Assign record to a Data A               | Access Group? select a group 💙 | - (                  |
| Project Home and Design                                                                                             | 3 Adding new Record ID <b>13</b> .                                                       |                                         |                                |                      |
| A Project Home · E Codebook                                                                                         | Event: Baseline (Arm 2: Organisation Data)                                               |                                         |                                |                      |
| Project status: Development                                                                                         | Record ID                                                                                | 13                                      |                                | NB                   |
| Data Collection                                                                                                    |                                                                                          |                                         |                                |                      |
| Record Status Dashboard     - View data collection status of all records                                            | TRIC - MAN                                                                               |                                         | TRICNetwork                    | Name of hospital is  |
| Add / Edit Records - Create new records or edit/view existing ones                                                  |                                                                                          |                                         |                                | Just to check every  |
| Record ID 13     Select other record  Event: Baseline (Arm 2: Organisation Data)                                    | Name of hospital * must provide value                                                    | $\Leftrightarrow \mathbb{M}$            |                                | unit answers once.   |
| Data Collection Instruments:<br>Unit Level Information                                                              | Type of hospital<br>* must provide value                                                 |                                         | ~                              | individual unit data |
| Applications                                                                                                    | Type of unit<br>* must provide value                                                     | $\wp M$                                 | ~                              |                      |
| <ul> <li>Aleris a Notifications</li> <li>Calendar</li> <li>Data Exports, Reports, and Stats</li> </ul>              | How many beds are commissioned?<br>* must provide value                                  |                                         |                                |                      |
| -2 Data Import Tool<br>≠ Data Comparison Tool<br>☐ Logging                                                          | How many side rooms does the unit have?<br>* must provide value                          |                                         |                                |                      |
| <ul> <li>Field Comment Log</li> <li>File Repository</li> <li>Customize &amp; Manage Locking/E-signatures</li> </ul> | Is there a specific microbiology guideline for patients of care?<br>* must provide value | n critical O Yes                        | reset                          |                      |

Please email us if any question isn't clear

| * must provide value                                                                                                    | 20             |                                                                                                    | Save & Exit Form                                |
|----------------------------------------------------------------------------------------------------|----------------|----------------------------------------------------------------------------------------------------|-------------------------------------------------|
| Are patients colonised with resistant organisms identifiable on<br>the following:<br>* must provide value                                                                    | ₽M             | <ul> <li>Signs around the bedspace</li> <li>Medical staff handover sheet</li> <li>Nursing staff handover sheet</li> <li>None of the above</li> </ul> | Save &  - Cancel –                              |
| Is a full surgical scrub (inc gown, mask, hat) required for the insertion of:<br>* must provide value                                                                        | $\supset M$    | <ul> <li>Central lines</li> <li>Arterial lines</li> <li>None of the above</li> </ul>                                                                 |                                                 |
| Is there routine use of procalcitonin to de-escalate antibiotics?<br>* must provide value                                                                                    | $\mathcal{P}M$ | <ul> <li>○ Yes</li> <li>● No</li> </ul>                                                                                                    | et                                              |
| Are serum beta-D-glucans routinely sent on those started on<br>empiric anti-fungal therapy?<br>* must provide value                                                          | $\sim M$       | <ul> <li>○ Yes</li> <li>● No</li> </ul>                                                                                                    | et                                              |
| Form Status                                                                                                    |                |                                                                                                    |                                                 |
| Complete?                                                                                                    | Ģ              | Complete V                                                                                                    | As before, complete the form and save it        |
| Lock this instrument?<br>If locked, no user will be able to modify this instrument for this record until someone with<br>Instrument Level Lock/Unlock privileges unlocks it. | 1              | 🗌 💼 Lock                                                                                                    | when it is finished                             |
|                                                                                                    |                | Save & Exit Form Save &                                                                                                    | Or leave it incomplete if you want to come back |
|                                                                                                    |                |                                                                                                    |                                                 |

The system may say that you haven't answered every question. You can ignore this and leave, as long as you come back.

Don't click the 'Lock' button

| Total records: <b>2</b>      |                                             |
|------------------------------|---------------------------------------------|
| Choose an existing Record ID | Arm 2: Organisation Data V select record V  |
|                              | + Add new record for the arm selected above |
|                              |                                             |

You can use this drop-down to edit the previous form if required

## TRIC - MAN If you have questions about something...

- Check the protocol
- Consider re-watching the webinar
- Ask your Site lead
- Email <u>tricmanstudy@gmail.com</u>

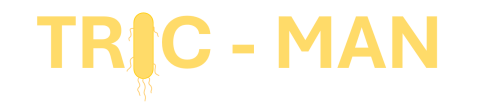

Thank you